"Familia y Colegio, pilar de formación

de nuestros niños y jóvenes"

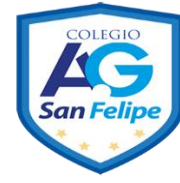

# Breve Manual de Ingreso de Apoderados a la Plataforma Masterclass

#### Paso 1. ¿Cómo ingresa el Apoderado para registrarse?

- Ingresa con el rut/usuario (sin puntos y con guión) y contraseña del alumno (sin puntos y sin guión).
- Hace clic en Registrarse como apoderado.
- Vea imagen 1 de abajo.

|                    | RUT / USUARIO                       |
|--------------------|-------------------------------------|
|                    | CONTRASEÑA                          |
|                    | Registrarse como apoderado Ingresar |
|                    |                                     |
| COLEGIO SAN FELIPE |                                     |

Imagen 1

#### Paso 2. ¿Cómo se registra el Apoderado en la plataforma Masterclass?

- Aparecerá la siguiente pantalla (vea como ejemplo la imagen 2).
- Debe completar los datos que se solicitan: Rut, Nombre completo, teléfono, e-mail, rut pupilo.
- Haga clic en agregar y registrarme.

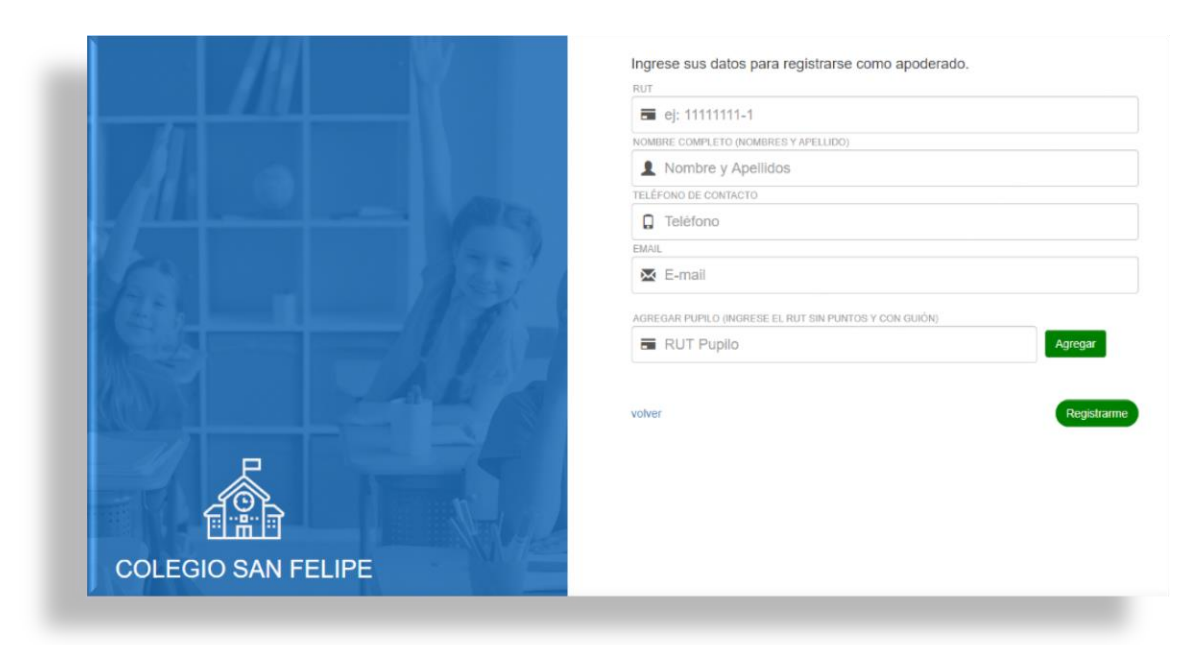

Colegio San Felipe RBD 24966-1 Avda. Laguna Sur 7241 - Pudahuel Mesa Central: 232753100 <u>direccion24966@gmail.com</u>

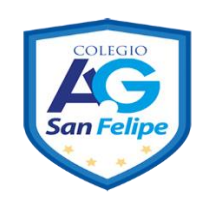

"Familia y Colegio, pilar de formación de nuestros niños y jóvenes"

### Paso 3. ¿Cómo ingresa el apoderado a la plataforma Masterclass?

- Una vez registrado, el apoderado deberá esperar que el profesor de su curso lo habilite para ingresar a la plataforma.
- Una vez habilitado por el profesor, el apoderado deberá ingresar como usuario con su propio rut (sin puntos y con guión). Su contraseña es su propio rut (sin puntos y sin guión).
- Ya no debe usar el rut y contraseña de su pupilo, sino el suyo.
- Al ingresar a Masterclass, el apoderado tendrá el siguiente Menú

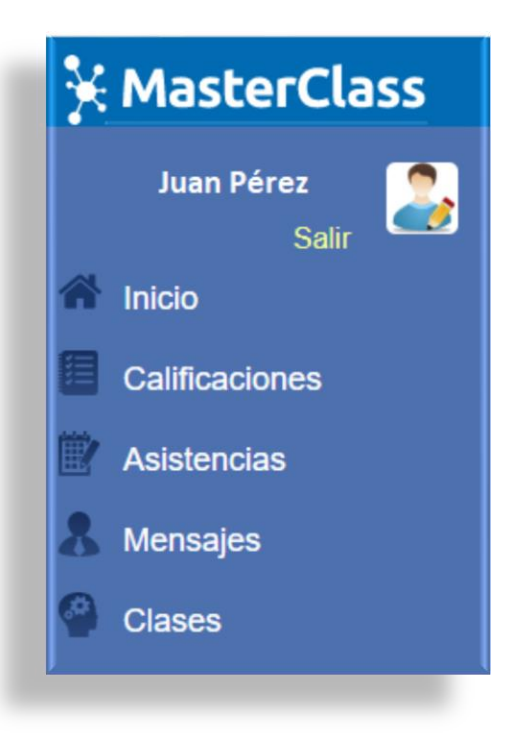

Imagen 3

#### Paso 4. ¿Quién debe habilitar al apoderado para ingresar a la plataforma?

• El profesor jefe deberá habilitar al apoderado para ingresar a la plataforma. Para realizar esto, debe dirigirse al menú Libro de clases – Apoderados.

| Salir                      | Kinder    | 1º Básico | 2º Básico | 3º Básico | 4º Básico | 5º Básico | 6º Básio |
|----------------------------|-----------|-----------|-----------|-----------|-----------|-----------|----------|
| Administración             | 1         | 1         | 1         | 1         | 1         | 1         | 1        |
| Capacitación               | I         | - I       | 1         |           | 1 I       | 1         | 1        |
| Catálogos                  | Cursos    | Cursos    | Cursos    | Cursos    | Cursos    | Cursos    | Curso    |
| Planificaciones            |           |           |           |           |           |           |          |
| Evaluaciones               | 7º Rásico | 8º Básico | 1º Medio  | 2º Medio  | 3° Medio  | 4° Medio  |          |
| Plan Lector                | 1 20000   | C Dance   | , mount   | L mono    |           | - mean    |          |
| Libro de Clases            | 1         | 1         | 1         | 1         | 1         | 1         |          |
| Gestión de Aula 🗸 🗸        | 1         | 1         | 1         | 1         |           | 1         |          |
| Reportes 🗸                 | Cursos    | Cursos    | Cursos    | Cursos    | Cursos    | Cursos    |          |
| Informe de<br>Personalidad |           |           |           |           |           |           |          |
| Apoderados                 |           |           |           |           |           |           |          |

#### Imagen 4

- Al hacer clic en Apoderados se le desplegarán los cursos de Kínder a 4° Medio. Deberá elegir el que le corresponde.
- Una vez en el curso, se desplegarán los apoderados registrados y no-registrados. Desde allí deberá **habilitar** al apoderado registrado.

| 12 | CARMONA VILLA<br>BENJAMÍN ANDRÉS<br>21063776-1      | Sin registrar                     |                                                            |    | - |   |
|----|-----------------------------------------------------|-----------------------------------|------------------------------------------------------------|----|---|---|
| 13 | DIAZ PEREZ<br>JAVIERA MARTINA<br>21234567-K         | Myriam Pérez<br>RUN: 8567980-2    | Teléfono: 987456325<br>E-Mail: mperez88@gmail.com          | No | 0 | • |
| 14 | MUÑOZ PARDO<br>KATERIN FABIOLA<br>21206696-6        | Mónica Pardo<br>RUN: 13554301-k   | Teléfono: 941673228<br>E-Mail: m.pardo55@yahoo.com         | Si | 0 | + |
| 15 | CESPEDES MANRIQUEZ<br>ENRIQUE IGNACIO<br>21543055-0 | Carlos Céspedes<br>RUN: 9008765-1 | Teléfono: +954732198<br>E-Mail: carlos.cespedes7@gmail.com | No | - |   |

bloqueado ø al del signo √.
Como muestra el registro 15, el profesor puede citar al apoderado

## Paso 5. ¿Dónde también el profesor ve el registro del apoderado?

 El apoderado también aparecerá registrado en el curso del alumno(a), como lo muestra el ejemplo de abajo, junto a los datos del estudiante, en: Administración -Gestión de usuarios – Ver usuarios.

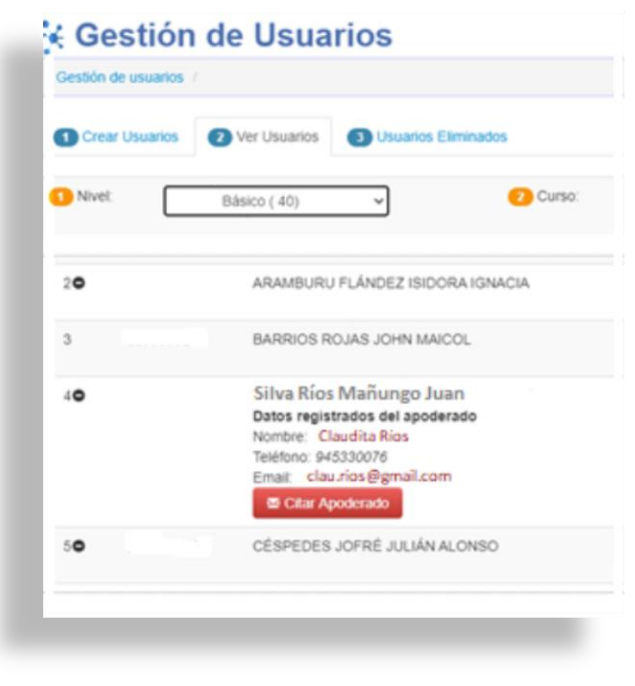

Imagen 6